| 1 Abrir la pagina web en el navegador<br>del dispositivo móvil.                                                                                                    | http://mobile.icamalaga.es:8181<br>/web/abogados_directorio/direct<br>orios/directorio_publico.asp                                                                                                    |
|----------------------------------------------------------------------------------------------------|----------------------------------------------------------------------------------------------------|
| 2. Una vez abierta, selecciona el pequeño icono con la flecha que aparece en el centro del menú inferior Y que marcamos en el imagen en rojo                                       | Image: Solution of the second second sec |
| 3 Nos parece un nuevo menú<br>desplegable desde la zona inferior; en<br>éste, pulsa sobre 'Añadir a pantalla de                                                                    | Buscar<br>icamalaga.es<br>20:36 ● 79% ■<br>← → C ■ mobile.icamalaga.es:8181/web/ε☆ ≡<br>Directorio de                                                                                                    |
|                                                                                                    | Abogados<br>Abogados Sociedades<br>Nombre<br>Añadir favorito<br>Añadir a pantalla de inicio                                                                                                    |
|                                                                                                    | Enviar enlace por correo<br>Imprimir<br>Cancelar                                                                                                    |
| 4 Escribe ahora un nombre para<br>el favorito; "Guía Icamalaga", éste se<br>añadirá en forma de icono en la<br>pantalla de inicio para permitir un<br>acceso directo al sitio web. |                                                                                                    |